## MYPRO TOUCH+ VNC Viewer Guide

- 1. Download and install one of the recommended VNC viewer softwares.
  - a. Tight VNC : http://www.tightvnc.com/
  - b. Real VNC: https://www.realvnc.com/
- 2. Configure network settings at both the MYPRO TOUCH+ and the computer. Contact your IT administrator for proper settings.
- 3. From the MYPRO TOUCH+, press the **MENU** button.
- 4. Open **MENU 2** and select the **COMM** icon.

Level- 01 credentials are required. User credentials may be entered, by selecting the USER NAME field at the top center of the screen.

COMM

- 5. Touch the **SET UP VNC** text, to open the **VNC Options** window.
- 6. Touch the Start VNC Viewer button.
- 7. Touch **[OK]** at the upper right of the window to close the window.

Connect

Options...

Listening mode

- 8. Open the VNC viewer software at the computer.
- 9. Enter the **IP address** of the panel and select **[Connect]**. The HMI screen should display on the computer screen.

V2 VNC Viewer

VNC® Viewer

VNC Server: 192.168.0.174

Encryption: Let VNC Server choose

About... Options...

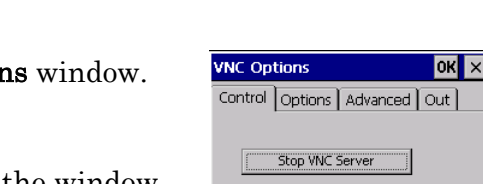

Restart VNC Server Connect To Viewer

Quit

Connect

C

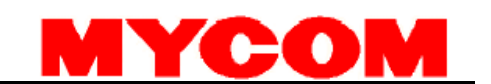

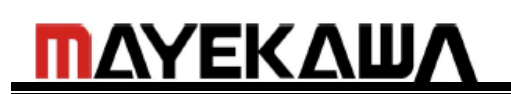

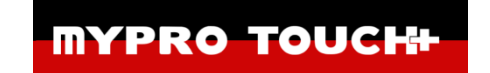

New TightVNC Connection

Reverse Connections

Remote Host: 192.168.0.174

Enter a name or an IP address. To specify a port numb append it after two colons (for example, mypc::5902).

Listening mode allows people to attach your viewer to their desktops. Viewer will wait for incoming connections

> TightVNC is cross-platform remote control software. Its source code is available to everyone, either freely (GNU GPL license) or commercially (with no GPL restrictions).

Version info... Licensing Configure...

Connection

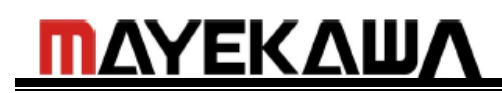

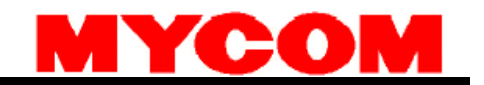

## How to Setup VNC to AUTO START after a Power Cycle

- 1. At the VNC Option window open the Advance tab.
- 2. Check Auto Start, Silent Startup and leave Show Taskbar Icon checked.

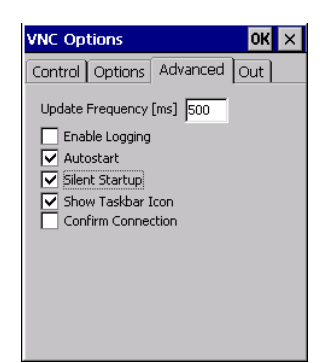

Stop and Start VNC server again from the Control tab.

- 3. Power cycle the HMI to complete the setup.
- 4. After the HMI comes back ON, the HMI should be accessible through a VNC server without having to enable the VNC viewer each time.

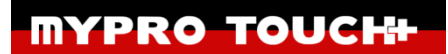